# วิธีการแก้ไขพิมพ์งานจาก Microsoft Word แล้วมี Detail (Report) ออกมา สำหรับ Windows

### เมื่อพิมพ์งานจาก Microsoft Word แล้ว มีเอกสารที่ไม่ได้สั่งพิมพ์ (Report) ออกมาด้วยตอนหลังจากพิมพ์งานเสร็จ ตามตัวอย่างด้านล่าง ให้ไปปิดฟังก์ชั่นใน Microsoft Word ก่อน

| Filename:             | TEST FAX                                                     |
|-----------------------|--------------------------------------------------------------|
| Directory:            | C:\Users\ethkcharat\Documents                                |
| Template:             |                                                              |
|                       | C:\Users\ethkcharat\AppData\Roaming\Microsoft\Templates\Norm |
| al.dotm               |                                                              |
| Title:                |                                                              |
| Subject:              |                                                              |
| Author:               | Charat Kamonthipwong                                         |
| Keywords:             |                                                              |
| Comments:             |                                                              |
| Creation Date:        | 01/08/57 17:46:00                                            |
| Change Number:        | 2                                                            |
| Last Saved On:        | 02/12/57 12:00:00                                            |
| Last Saved By:        | Charat Kamonthipwong                                         |
| Total Editing Time:   | 44 Minutes                                                   |
| Last Printed On:      | 21/08/58 10:46:00                                            |
| As of Last Complete F | Printing                                                     |
| Number of Pages       | : 1                                                          |
| Number of Word        | s: 1 (approx.)                                               |
| Number of Chara       | cters: 7 (approx.)                                           |
|                       |                                                              |
|                       |                                                              |
|                       |                                                              |
|                       |                                                              |

## วิธีการปิด คือ เข้าโปรแกรม Microsoft Word

### 1.คลิกที่ **File** 2.คลิกที่ **Options**

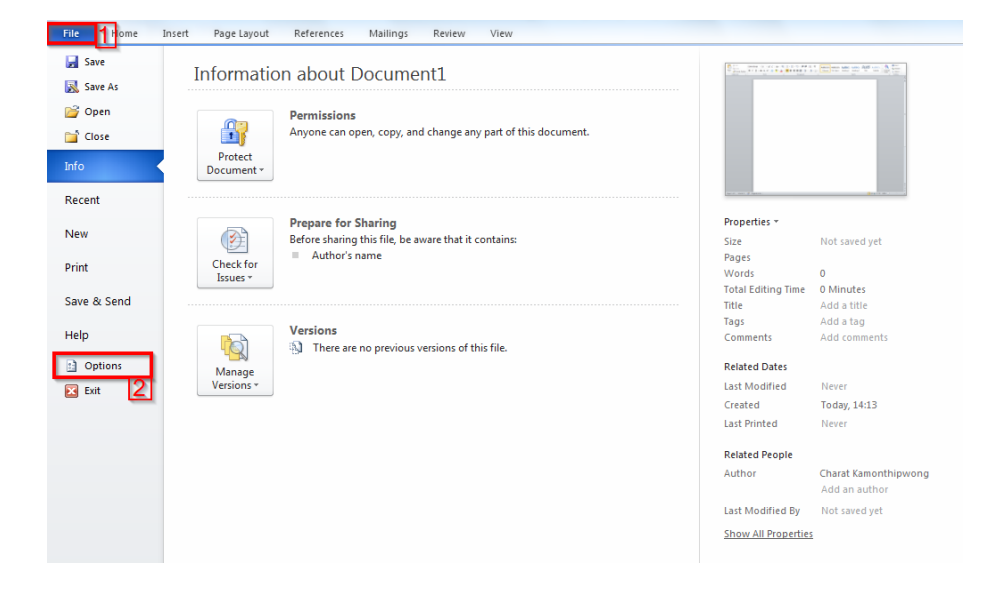

# 3.คลิกที่ **Display** 4.เอาเครื่องหมายถูกที่ **Print document properties** ออก 5.กด <mark>OK</mark>

| Word Options                                                                                        |                                                                                                    | ? ×    |
|----------------------------------------------------------------------------------------------------|----------------------------------------------------------------------------------------------------|--------|
| General<br>Display                                                                                  | Change how document content is displayed on the screen and when printed.                                                                                                    |        |
| Proofing                                                                                            | Page display options                                                                                                    |        |
| Save<br>Language<br>Advanced<br>Customize Ribbon<br>Quick Access Toolbar<br>Add-Ins<br>Trust Center | Image: Show white space between pages in Print Layout view ①         Image: Show highlighter marks ①         Image: Show document tooltips on hover         Always show these formatting marks on the screen         Image: Image: Ima | -      |
|                                                                                                    | <ul> <li>Object anghors</li> <li>Show all formatting marks</li> <li>Printing options</li> <li>Print drawings created in Word •</li> <li>Print background colors and images</li> <li>Print hidden text</li> <li>Update fields before printing</li> <li>Update linked data before printing</li> </ul>                                                                                                    |        |
|                                                                                                    | 5 ок                                                                                                    | Cancel |
|                                                                                                    |                                                                                                    |        |